## 講義棟での授業収録方法

教室奥、中央のカメラを使い収録します。 カメラの操作は教室設置 講義棟のラックを開けて、持参したUSBメモリをレコーダーに 集音マイク内臓のため、ハンドマイクは不 1 のリモコンで行います。 挿し、入っていない場合は、レコーダーの電源をONにします。 要です。 (左写真参照) 機材ラック上にある、ディスプレイをONにします。 ON/STANDBY MENU Webカメラの電源 Webカメラのラン プが橙の時はカメ このあたりに電源 ラに向かって長押 スイッチがあります。 MODE し緑点灯にしてく ださい。 カメラ選択 利用カメラは CAM4に設定され ています。 <sup>3</sup> リモコンでカメラ電源をONにします。 カメラ映像がディスプレイに映ります。映らない時は、ディスプ 収録はUSBメモリを持参いただき、講義棟 5 6 ラック内のレコーダー(下の写真の機種)に レイの入力切り替えボタンを押して、カメラ映像が映るように切 アングル変更 8 挿して収録します。動画はmp4形式で、 9 り替えて下さい。ディスプレイを見ながらリモコンでアングルを ▲▼を押して方向 USBメモリ内に記録されます。そのまま 調整します。(リモコン上のCAM4が該当のカメラです) を変えます。中央 11 12 ISTUなどへのアップロードが可能です。 ●は使用しません。 HOME 収録容量は、おおよそ2時間で2GB程度です。 このあたりに入力切替 【お願い】 電源スイッチはOFFにしないでください。(|がONです) 上側を押すとONです。ランプが付くまで、少しかかります。 他のボタンは操作 スイッチがあります。 しないでください -5 レコーダーのRECORDと書かれたランプ下の . . . . . . FOCUS ZOOM 0 -0 source FAST ボタンを押して下さい。 Т ズーム機能 ランプが緑になり、収録が STREA RECORD T: 近くなる SLOW W 持参したUSBメモリをここに挿します。 始まります。 W:遠くなる FAT32/exFAT/NTFSに対応 A/IRIS IRIS + 終わったら、もう一度ボタンを ※ズーム多様す **USB3.0以上を推奨します。** 押すとランプが消え収録が終わります。 ると画質が落ち JS M/IRIS IRIS -USB2.0以下は転送速度が間に合わ るのは仕様 USBメモリはランプが消えていれば抜いて構いません。 ない可能性があります。